مسابقة خطية في المدخل الى علم الكمبيوتر \_ لمهام فنى معلوماتية مدخل معلومات الرجاء الأجابة على ورقة الاسنلة مع عدم ذكر الاسم والرقم وربطها بكراس الاجابة

مباراة للتعاقد على بعض المهام لدى وزارة العدل

دائرة المباريات

## Choisir la ou les bonnes réponse (s): Windows :

- 1. Microsoft Windows est :
  - a. Un programme qui sert au fonctionnement des autres programmes.
  - b. Le système d'exploitation de l'ordinateur.
  - c. Une interface graphique.
  - d. BIOS nécessaire pour le démarrage de l'ordinateur.
- 2. En appuyant sur F8 durant le démarrage de Windows :
  - a. Windows ne démarre pas.
  - b. Le menu BIOS apparaît.
  - c. Un Menu "modes de démarrage Windows" apparaît.
  - d. Changer les utilisateurs.
- 3. Pour permuter "toggle" entre les applications on appuie sur :
  - a. Alt+Tab
  - h Alt+Esc
  - c. Ctrl+Tab
  - d. Ctrl+Esc
- 4. Pour ajouter une imprimante:
  - a. Control panel  $\rightarrow$  Add a Hardware.
  - b. Control panel  $\rightarrow$  Printers and faxes $\rightarrow$  Add a Printer.
  - c. Control panel  $\rightarrow$  System  $\rightarrow$  Add a Hardware.
  - d. Control panel  $\rightarrow$  Add a program  $\rightarrow$  Add a Hardware.
- 5. Pour ajouter un nouvel utilisateur :
  - a. Left click "My computer"  $\rightarrow$  Manage.
  - b. Right click "My computer"  $\rightarrow$  Manage.
  - c. Start  $\rightarrow$  Control Panel  $\rightarrow$  Security center.
  - d. Start  $\rightarrow$  Manage.
- 6. XP ou VISTA est un système :
  - a. Mono utilisateur.
  - b. Multi utilisateurs.
  - c. Qui peut être utilisé par deux utilisateurs.
  - d. Qui peut être utilisé par trois utilisateurs.
- 7. Basculer vers un autre utilisateur « Switch users »:
  - a. Permet aux utilisateurs de se connecter plusieurs fois.
  - b. Permet aux utilisateurs de basculer rapidement entre comptes sans devoir se déconnecter.
  - c. Permet à cinq utilisateurs au maximum de se connecter simultanément.
  - d. Elimine le besoin de se connecter lorsque l'ordinateur démarre.
- 8. Pour afficher une liste des applications actives et identifier celles qui ne répondent pas.
  - a. Gestionnaire de tâches « Task Manager »-> Applications.
  - b. Gestionnaire de tâches « Task Manager » → Processus.
  - c. Gestionnaire de tâches « Task Manager »→ Performance.
  - d. Gestionnaire de tâches « Task Manager » → Réseau.
- 9. Les tâches planifiées « Scheduled Tasks » sont utilisées pour :
  - a. Réglez les commandes pour être exécuté à un certain moment une seule fois, ou à répéter à certains jours ou dates.
  - b. Réglez les commandes pour arrêter l'exécution à un certain moment.

- مجلس الخدمة المدنية دائرة المباريات مباراة للتعاقد على بعض المهام لدى وزارة العدل مسابقة خطية في المدخل الى علم الكمبيوتر لمهام فنى معلوماتية مدخل معلومات
- c. Réglez les commandes pour être supprimé à un certain moment une seule fois, ou certains jours ou dates.
- d. Réglez les commandes pour être créé à un certain moment.
- 10. La défragmentation est utilisée pour :
  - a. Créer une image de paramètres de l'ordinateur actuel.
  - b. Sauvegarder les disques durs, les fichiers système.
  - c. Recueillir les données non contiguës en un seul lieu, à rendre l'accès au fichier plus vite.
  - d. Séparer les données contigus en un plusieurs lieu, à rendre l'accès au fichier plus vite.
- 11. Point de restauration « Restore Point » est utilisé pour :
  - a. Créer une image de paramètres de l'ordinateur actuel, puis, si l'ordinateur tombe en panne, il reviendra à une configuration précédente.
  - b. Fournir une protection immédiate en tant que de nouvelles menaces se développe.
  - c. Réglez les commandes à exécuter à un certain moment une seule fois, ou à répéter à certains jours ou dates.
  - d. Sauvegarder les disques durs, les fichiers système.
- 12. Tout en procédant à la maintenance préventive, le technicien note que le système d'exploitation n'est pas mis à jour. Comment le technicien permet les mises à jour automatiques ?
  - a. Exécutez l'utilitaire Sysedit partir de la ligne de commande.
  - b. Exécutez l'utilitaire de Mise à jour automatique de la ligne de commande.
  - c. Exécutez l'utilitaire de mise à jour automatique « Automatic updates » du Panneau de configuration « control Panel ».
  - d. Cliquez sur l'icône Mise à jour dans le System Tray.
- 13. Dans Rechercher «Search» si on tape : "\*.xls" cela veut dire:
  - a. Que windows va rechercher tous les fichiers Word.
  - b. Que windows va rechercher tous les fichiers Excel
  - c. Que windows va rechercher tous les fichiers Texte
  - d. Que windows va rechercher tous les fichiers exécutables.
- 14. Dans Rechercher «Search» si on tape "???.doc" cela veut dire:
  - a. Que windows va rechercher tous les fichiers Word.
  - b. Que windows va rechercher tous les fichiers Word formés de trois caractères
  - c. Que windows va rechercher tous les fichiers Excel.
  - d. Que windows va rechercher tous les fichiers Excel formés de trois caractères

15. Dans Rechercher «Search» si on tape: "S\*.\*" cela veut dire:

- a. Que windows va rechercher tous les fichiers.
- b. Que windows va rechercher tous les fichiers qui commencent par la lettre S.
- c. Que windows va rechercher tous les fichiers qui terminent par la lettre S.
- d. Que windows va rechercher tous les fichiers qui commencent et qui se terminent par la lettre S.

16. Pour accéder à un fichier dont l'extension est " Wav " il faut utiliser le programme :

- a. Microsoft Word
- b. Paint
- c. Winzip
- d. Media Player

17. La barre qui contient le titre de la fenêtre s'appelle :

- a. Control Bar
- b. Menu Bar
- c. Title Bar

مجلس الخدمة المدنية دائرة المباريات مباراة للتعاقد على بعض المهام لدى وزارة العدل مسابقة خطية في المدخل الى علم الكمبيوتر لمهام فنى معلوماتية مدخل معلومات

المدة: ساعتان

d. Tool Bar

18. Le system de gestion des fichiers qui offre la sécurité est :

a. FAT.

b. FAT 32.

c. NTFS.

d. DOS.

19. Pour effacer tous les fichiers d'une façon permanente de votre ordinateur :

- a. Delete the files.
- b. Right click Recycle Bin→ Empty Recycle Bin.
- c. Right click Recycle  $Bin \rightarrow Open \rightarrow Restore$  all items.
- d. Right click Recycle  $Bin \rightarrow Open \rightarrow Empty Recycle Bin$ .

20. Pour désinstaller "uninstall" un programme de votre ordinateur:

- a. Start  $\rightarrow$  Control Panel  $\rightarrow$  Add or Remove Programs  $\rightarrow$  Choisir le programme  $\rightarrow$  Remove.
- b. Start  $\rightarrow$  Control Panel  $\rightarrow$  Security Center  $\rightarrow$  Choisir le programme  $\rightarrow$  Remove.
- c. Start  $\rightarrow$  Control Panel  $\rightarrow$  Windows Fire Wall  $\rightarrow$  Choisir le programme  $\rightarrow$  Remove.
- d. Start  $\rightarrow$  All Programs  $\rightarrow$  Choisir le programme  $\rightarrow$  Uninstall.

21. Pour enlever l'image de l'arrière plan du bureau de travail "Desktop":

- a. Right click the desktop $\rightarrow$  Properties  $\rightarrow$  Themes  $\rightarrow$  Background  $\rightarrow$  None.
- b. Right click the desktop $\rightarrow$  Properties  $\rightarrow$  Desktop  $\rightarrow$  Background  $\rightarrow$  None.
- c. Right click the desktop $\rightarrow$  Properties  $\rightarrow$  Appearance  $\rightarrow$  Background  $\rightarrow$  None.
- d. Right click the desktop $\rightarrow$  Properties  $\rightarrow$  Settings  $\rightarrow$  Background  $\rightarrow$  None.

22. La méthode la plus rapide pour enlever un matériel "hardware" :

- a. Left click sur l'icone " Safely Remove Hardware" → Cliquer le nom du materiel.
- b. Right click sur l'icone " Safely Remove Hardware" → Safely Remove Hardware→ Choisir le materiel → Click Stop.
- c. Double click "My computer"  $\rightarrow$  Right click the Hardware  $\rightarrow$  Eject.
- d. Double click "My computer"  $\rightarrow$  Right click the Hardware  $\rightarrow$  Stop.
- 23. Pour garder le même fichier en deux Répertoire différent :
  - a. Right click le fichier  $\rightarrow$  Copy  $\rightarrow$  ouvrir le répertoire  $\rightarrow$  Paste.
  - b. Left click le fichier  $\rightarrow$  Copy  $\rightarrow$  ouvrir le répertoire  $\rightarrow$  Paste.
  - c. Right click le fichier  $\rightarrow$  Cut  $\rightarrow$  ouvrir le répertoire  $\rightarrow$  Paste.
  - d. Left click le fichier  $\rightarrow$  Cut  $\rightarrow$  ouvrir le répertoire  $\rightarrow$  Paste.

24. Pour afficher le "clock" dans le "Task Bar":

- a. Right click the "Task Bar"  $\rightarrow$  Properties  $\rightarrow$  Show the Clock.
- b. Double click the "Task Bar"  $\rightarrow$  Properties  $\rightarrow$  Show the Clock.
- c. Start  $\rightarrow$  Control Panel  $\rightarrow$  Date and Time  $\rightarrow$  Show the Clock.
- d. Left click the "Task Bar"  $\rightarrow$  Properties  $\rightarrow$  Show the Clock.

25. Etant un utilisateur tu peux changer le mot de passe "password" :

- a. Right click My Computer  $\rightarrow$  Manage  $\rightarrow$  Local users and Groups  $\rightarrow$  Users  $\rightarrow$  Right click the user  $\rightarrow$  Set Password.
- b. You Press Ctrl +Alt+ Del  $\rightarrow$  Change a password.
- c. Right click Start  $\rightarrow$  Change a password.
- d. Left click My Computer  $\rightarrow$  Manage  $\rightarrow$  Local users and Groups  $\rightarrow$  Users  $\rightarrow$  Right click the user  $\rightarrow$  Set Password.

26. Etant un administrateur tu peux changer le mot de passe "password" pour un utilisateur :

- a. Right click My Computer  $\rightarrow$  Manage  $\rightarrow$  Local users and Groups  $\rightarrow$  Users  $\rightarrow$  Right click the user  $\rightarrow$  Set Password.
- b. You Press Ctrl +Alt+ Del  $\rightarrow$  Change a password.
- c. Right click Start  $\rightarrow$  Change a password.
- d. Left click My Computer  $\rightarrow$  Manage  $\rightarrow$  Local users and Groups  $\rightarrow$  Users  $\rightarrow$  Right click the user  $\rightarrow$  Set Password.
- 27. Durant la création d'un répertoire les caractères qui ne sont pas permis dans le nom :
  - a. Alphabétique.
  - b. Alphanumérique.
  - c. Numérique.
  - d. Les caractères : =  $+ / \setminus$

## Internet Explorer et Outlook:

- 1. Pour Changer la "Home Page" du navigateur :
  - a. Double Click the Internet Explore Icon  $\rightarrow$  Tools  $\rightarrow$  Internet Options  $\rightarrow$  In Home Page Changer l'adresse.
  - b. Right click l'icone Internet Explore  $\rightarrow$  Properties  $\rightarrow$  In Home Page Changer l'adresse.
  - c. Double Click the Internet Explore Icon  $\rightarrow$  File  $\rightarrow$  Open  $\rightarrow$  Changer l'adresse.
  - d. Double Click the Internet Explore Icon  $\rightarrow$  dans la boite de l'adresse écrire l'adresse.
- 2. Pour effacer les fichiers temporaires "Temporary files, history, cookies, saved passwords":
  - a. Double Click the Internet Explore Icon  $\rightarrow$  Tools  $\rightarrow$  Internet Options  $\rightarrow$  In browsing history  $\rightarrow$  Delete.
  - b. Right click the Internet Explore Icon  $\rightarrow$  Properties  $\rightarrow$  In browsing history  $\rightarrow$  Delete.
  - c. Double Click the Internet Explore Icon  $\rightarrow$  File  $\rightarrow$  Delete.
  - d. Double Click the Internet Explore Icon  $\rightarrow$  Edit  $\rightarrow$  Cut.
- 3. Votre navigateur I.E doit enregistrer l'adresse d'un site web, vous pouvez utilisé :
  - a. Favorites  $\rightarrow$  Add to Favorites.
  - b. File  $\rightarrow$  Save.
  - c. File  $\rightarrow$  Save As.
  - d. File  $\rightarrow$  Send  $\rightarrow$  Page By Email.
- 4. Pour ouvrir un site web dans un autre navigateur :
  - a. File  $\rightarrow$  New Tab.
  - b. File  $\rightarrow$  New Window.
  - c. File  $\rightarrow$  Open.
  - d. File  $\rightarrow$  Edit.

5. Pour voir l'adresse des sites web déjà visitées :

- a. View  $\rightarrow$  Favorites.
- b. View  $\rightarrow$  History.
- c. View  $\rightarrow$  Feeds.
- d. View  $\rightarrow$  Research.
- 6. Pour recharger la page dans le navigateur :
  - a. Reload.
  - b. Refresh.
  - c. Save.
  - d. Save As.

مجلس الخدمة المدنية دائرة المباريات مباراة للتعاقد على بعض المهام لدى وزارة العدل مسابقة خطية في المدخل الى علم الكمبيوتر\_ لمهام فنى معلوماتية مدخل معلومات

المدة: ساعتان

- 7. Outlook est utilisé pour :
  - a. Naviguer l'Internet.
  - b. L'éditeur de texte.
  - c. Gestion des messages électronique, calendriers et tâches.
  - d. Organisateur des fichiers.
- 8. Tous les e-mails arrivent au :
  - a. Inbox.
  - b. Outbox.
  - c. Drafts.
  - d. Junk E-mails.

9. Tous les e-mails écris et non envoyés se trouvent dans :

- a. Inbox.
- b. Outbox.
- c. Drafts.
- d. Junk E-mails.

10. Tous les e-mails qui sont envoyés se trouvent dans :

- a. Inbox.
- b. Sent Items.
- c. Drafts.
- d. Junk E-mails.

11. En envoyant un e-mail, BCC est utilisé pour :

- a. Les adresses écrites en BCC ne peuvent pas être vue par autre récepteur.
- b. Les adresses écrites en BCC peuvent être vue par autre récepteur.
- c. Ajouter plusieurs personnes pour envoyer l'e-mail.
- d. Une adresse seulement peut recevoir l'e-mail.
- 12. Pour envoyer un fichier (Data or Music or vidéo) avec l'e-mail :
  - a. Attach Items.
  - b. Signature.
  - c. Business card.
  - d. Attach file.
- 13. Quand vous recevez un e-mail de la part d'une personne et vous ne désirez pas recevoir des emails de la part de cette personne :
  - a. Ajouter l'adresse to contact.
  - b. Enlever l'adresse du contact.
  - c. Ajouter l'adresse Block sender List (Junk)
  - d. Lui envoyer un e-mail de ne peut envoyer des e-mail autres fois.
- 14. Quand vous recevez un e-mail de la part d'une personne et vous désirez le répondre :
  - a. Utiliser New e-mail
  - b. Utiliser Reply.
  - c. Utiliser Forward.
  - d. Utiliser Reply to all.
- 15. Avec Outlook on peut créer un nouveau :
  - a. Mail message.
  - b. Appointment.
  - c. Task.
  - d. File.

مجلس الخدمة المدنية دائرة المباريات مباراة للتعاقد على بعض المهام لدى وزارة العدل مسابقة خطية في المدخل الى علم الكمبيوتر لمهام فنى معلوماتية مدخل معلومات

#### Word:

- 1. Pour écrire le mot " log 10 " on utilise la procédure suivante :
  - a. format  $\rightarrow$  bullets & numbering
    - b. format  $\rightarrow$  font  $\rightarrow$  subscript
    - c. format  $\rightarrow$  font  $\rightarrow$  superscript
    - d. format  $\rightarrow$  Drop Cap
- 2. Pour écrire le mot " technique " on utilise la procédure suivante :
  - a. format  $\rightarrow$  font  $\rightarrow$  underline style
    - b. format  $\rightarrow$  font  $\rightarrow$  double strikethrough
    - c. format  $\rightarrow$  font  $\rightarrow$  subscript
    - d. format  $\rightarrow$  font  $\rightarrow$  superscript
- 3. Pour tourner une page horizontalement on utilise la procédure suivante :
  - a. format  $\rightarrow$  font  $\rightarrow$  double strikethrough
  - b. file  $\rightarrow$  page setup  $\rightarrow$  margins  $\rightarrow$  orientation
  - c. format $\rightarrow$  change case $\rightarrow$  lowercase
  - d. format  $\rightarrow$  font  $\rightarrow$  symbol
- 4. Pour écrire le mot " Lebanon" on utilise la procédure suivante :
  - a. format  $\rightarrow$  font  $\rightarrow$  latin text font
  - b. format  $\rightarrow$  borders and shading...
  - c. format  $\rightarrow$  bullets & numbering
  - d. format  $\rightarrow$  font  $\rightarrow$  superscript
- 5. Pour obtenir la forme ci-dessous on utilise la procédure suivante :
  - he first

step in computer

- a. format→ bullets & numbering
- b. format  $\rightarrow$  font  $\rightarrow$  subscript
- c. format  $\rightarrow$  font  $\rightarrow$  superscript
- d. format  $\rightarrow$  Drop Cap
- 6. Pour aligner un texte à gauche et à droite en même temps on utilise :
  - a. Left
  - b. Right
  - c. Left & Right
  - d. Justify.
- 7. Pour copier le format d'une place à une autre :
  - a. Copy.
  - b. Cut.
  - c. Format Painter.
  - d. Paste.
- 8. Pour insérer du texte décoratif dans un document on utilise :
  - a. ClipArt.
  - b. Picture.
  - c. WordArt.
  - d. SmartArt.

مجلس الخدمة المدنية دائرة المباريات مباراة للتعاقد على بعض المهام لدى وزارة العدل مسابقة خطية في المدخل الي علم الكمبيوتر لمهام فنى معلوماتية مدخل معلومات

- 9. Pour colorier l'arrière plan derrière un texte ou un paragraphe on utilise :
  - a. Font color.
  - b. Text highlights color.
  - c. Shading.
  - d. Border.
- 10. Pour créer un lien vers une page web:
  - a. Insert web address.
  - b. Insert hyperlink.
  - c. Insert Bookmark
  - d. Insert cross-reference.

11. Pour commencer une nouvelle page dans la location courante :

- a. Appuyer Enter jusqu'a l'ajout d'une nouvelle page.
- b. Insert Page break.
- c. Insert Cover page.
- d. Insert Clip Art.

12. Pour répéter le même texte dans l'entête des toutes les pages :

- a. Taper le texte dans Footer.
- b. Taper le texte dans Header.
- c. Taper le texte dans toutes les pages.
- d. Copier le texte dans toutes les pages.

#### Excel:

13. Chaque formule doit commencer par :

- a. Sum.
- b. =
- c. "

d. +

14. Fusionner les cellules sélectionnées dans une seule cellule :

- a. Wrap Text.
- b. Merge & center.
- c. Shrink to fit.
- d. None of the above.

15. Pour garder une partie de la feuille visible alors que le reste de la feuille défile :

- a. Split.
- b. Hide.
- c. Freeze.
- d. Arrange All.

16. Si l'un des arguments de la fonction est Vrai, elle est Vrai :

- a. And.
- b. Or.
- c. Nand.
- d. Nor.

17. Si tous les arguments de la fonction sont Vrai, elle est Vrai :

- a. And.
- b. Or.
- c. Nand.
- d. Nor.

مجلس الخدمة المدنية دائرة المباريات مباراة للتعاقد على بعض المهام لدى وزارة العدل مسابقة خطية في المدخل الى علم الكمبيوتر لمهام فني معلوماتية مدخل معلومات

المدة: ساعتان

18. Permettre au contenu des cellules d'être visible en l'affichant sur plusieurs lignes :

- a. Wrap Text.
- b. Merge & center.
- c. Shrink to fit.
- d. None of the above.

19. On peut arranger les données par ordre ascendant et descendant :

- a. Filter.
- b. Sort.
- c. Fill.
- d. Clear.

20. Pour vérifier une condition, on insère la fonction :

a. IF.

- b. IFERROR
- c. SUMIF
- d. COUNTIF

21. Compter le nombre des cellules en tenant compte les conditions :

- a. Count.
- b. Countif.
- c. Sum.
- d. Sumif.

22. Additionner les cellules spécifiées en tenant compte des conditions :

- a. Count.
- b. Countif.
- c. Sum.
- d. Sumif.
- 23. Retourner la plus grande valeur :
  - a. Min.
  - b. Max.
  - c. Average.
  - d. Count.

بيروت في ٢٠٠٩/١٢/١٢

اللجنة الفاحصة